## 三ツ沢公園 冬季ナイターテニス

## 予約システム 利用マニュアル 【予約照会・キャンセル編】

## 2024年12月

このマニュアルは、三ッ沢公園冬季ナイターテニス(以下、本サービス)で使用する 予約管理システム(AirRESERVE)による予約照会とキャンセル方法について記載 しています。

本マニュアルの内容は予告なしに変更されることがあります。

変更に関するお知らせは三ッ沢公園のホームページに掲載いたします。

※注)説明の事例は2022年のものですが、操作方法に変更はありません。

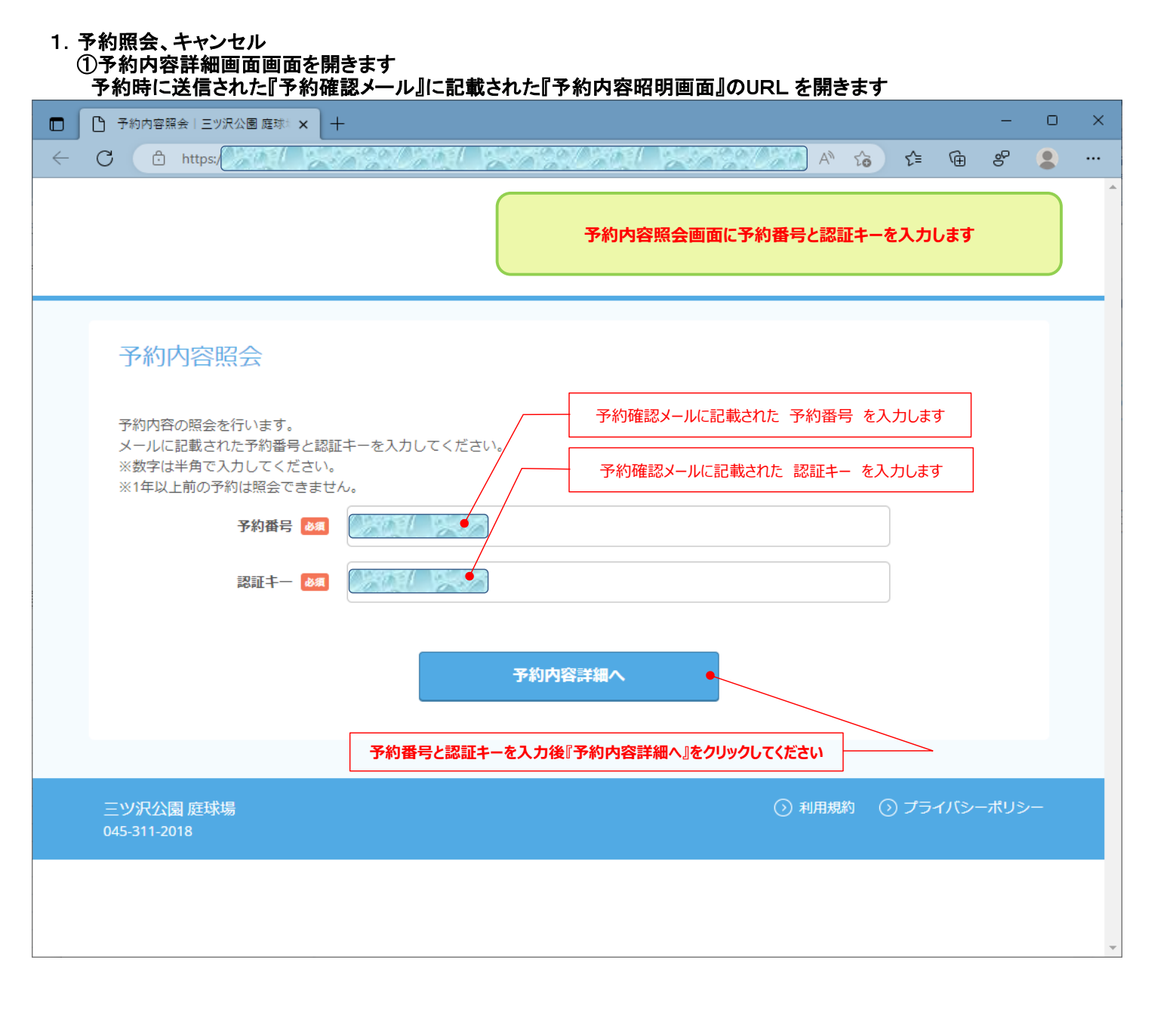

| ・ 予約内容詳細       +         ・ https:///>        ・・・・・・・・・・・・・・・・・・・・・・・・・・・・・・・・・・・・                                                                                                    | - □ ><br>♪ ☆ ☆ ゆ ピ<br>予約状況 (赤枠内) を確認します。<br>/セル処理する場合は『予約をキャンセルする』をクリックします |
|----------------------------------------------------------------------------------------------------|----------------------------------------------------------------------------|
| <ul> <li>○ https:</li> <li>予約内容詳細</li> <li>プジ約内容</li> <li>デ約本号</li> <li>デ約ステータス</li> <li>デ約ステータス</li> <li>デ約ホテ</li> <li>デ約ホテ</li> <li>ア約本号</li> <li>デ約ホテ</li> <li>ア約本号</li> <li>アシガ用日時</li> <li>2022/11/27(日) 17:00 ~ 19:00</li> <li>ニッア公園 冬季ナイターテニ、</li> <li>コート2</li> <li>会計料金(税込)</li> <li>ニッア公園 冬季ナイターテニ、</li> <li>コート2</li> <li>会計料金(税込)</li> <li>ス00円</li> <li>ご予約者様情報</li> <li>ブリガナ(セイ)</li> <li>フリガナ(セイ)</li> <li>マジ方約者様情報</li> <li>ブリガナ(セイ)</li> <li>マジ方約者様情報</li> <li>デンド約者様情報</li> <li>デンドレス</li> <li>志宮様番号</li> <li>エーンドレス</li> <li>志宮様番号</li> <li>エーンセルに関する注意事項</li> <li>キャンセルが明ず</li> <li>キャンセルが可能</li> <li>キャンセルボリシー</li> <li>キャンセル</li> <li>の用目を含めてST目前以降</li> <li>(例:1910日予約の場合</li> </ul> | ▲ ☆ ☆ ゆ ピ ・・・ 予約状況 (赤枠内)を確認します。 >>セル処理する場合は『予約をキャンセルする』をクリックします ス          |
| 予約内容詳細       キャン         ご予約内容       デ約本テータス         予約ステータス       ア約確定         ご利用日時       2022/11/27(日) 17:00 ~ 19:00         メニュー名       ア約項るコート         予約するコート       コート2         合計料金(税込)       3.200 円         ご予約者様情報       ごごう約者様情報         フリガナ(セイ)       ジーレーン         フリガナ(メイ)       ジージー         名前(名)       ジージー         電話器号       ジーレアドレス         法字様編号       ジー         キャンセルに関する注意事項       1日前のの時までキャンセルが可能         キャンセルボリシー       ・キャンセル         キャンセルボリシー       ・キャンセル         ○利用日を含めて5日前以降       (例:1日0日不知の場合                                                                                                    | 予約状況(赤枠内)を確認します。         レセル処理する場合は『予約をキャンセルする』をクリックします                    |
| デ約番号       デ約番号         デ約ステータス       デ約確定         ご利用日時       2022/11/27(日) 17:00 ~ 19:00         メニュー名       ア以公園 冬季ナイターテニ         予約するコート       コート2         合計料金(税込)       3.200 円         ご予約者様情報       ジンロート         フリガナ(セイ)       ジンロート         フリガナ(メイ)       ジンロージ         名前(姓)       ジンロージ         名前(名)       ジンロージ         電話番号       ジンロージ         メールアドレス       ジンロージ         オャンセルに関する注意事項       「日前のの時までキャンセルが可能         キャンセルマイ制御切       1日前のの時までキャンセルが可能         キャンセルボリシー       ・キャンセル                                                                                                    | л                                                                          |
| 予約番号       予約確定         デ約ステータス       デ約確定         ご利用日時       2022/11/27(日) 17:00 ~ 19:00         メニュー名       ニッ沢公園 冬季ナイターテニ、         予約するコート       コート2         合計料金(税込)       3.200 円         ご予約者様情報       ジンロ 円         フリガナ(セイ)       ジンロ デジジン         フリガナ(セイ)       ジンロ ジンロ ジンロ ジンロ ジンロ ジンロ ジンロ ジンロ ジンロ ジンロ                                                                                                    | 7                                                                          |
| 予約番号       デ約確定         ご利用日時       2022/11/27(日) 17:00 ~ 19:00         メニュー名       ニッ沢公園 冬季ナイターテニ、         予約するコート       コート 2         合計料金(税込)       3,200 円         ご予約者様情報       ジンロート         フリガナ(セイ)       ジーン         フリガナ(メイ)       ジーン         名前(姓)       ジージー         名前(姓)       ジージー         名前(姓)       ジー         電話番号       ジー         メールアドレス       ジー         お客様番号       ジー         キャンセルに関する注意事項       1日前のの時までキャンセルが可能         キャンセルボリシー       ・キャンセル         ・コートン       ・シ利用日を含めてS日前以降<br>(例:1日10日予約の場合)                                                                                                    |                                                                            |
| 予約ステータス       予約確定         ご利用日時       2022/11/27(日) 17:00 ~ 19:00         メニュー名       三ッ沢公園 冬季ナイターテニ、         予約するコート       コート2         合計料金(税込)       3,200 円         ご予約者様情報       「リガナ(セイ)         フリガナ(セイ)       「「」」」         フリガナ(セイ)       「」」」         ス前(免)       「」」」         名前(名)       「」」」」         電話番号       「」」」」         メールアドレス       「」」」」         お客様番号       「」」」」」         キャンセルに関する注意事項       1日前のの時までキャンセルが可能         キャンセルズリシー       ・キャンセル         ・キャンセル       ・キャンセル         (例:1日印のの場合ので5日前以降                                                                                                    |                                                                            |
| ご利用日時       2022/11/27(日) 17:00 ~ 19:00         メニュー名       三ッ沢公園 冬季ナイターテニ、         予約するコート       コート2         合計料金(税込)       3,200 円         ご予約者様情報       「「「」」」」         フリガナ(セイ)       「」」         フリガナ(セイ)       「」」         フリガナ(メイ)       「」」         名前(姓)       「」」」         名前(名)       「」」」」         電話番号       「」」」」」         メールアドレス       「」」」」」         お客様番号       「」」」」」」         キャンセルに関する注意事項       「日前のの時までキャンセルが可能         キャンセルボリシー       ・キャンセル         ・1日前の日時までキャンセルが可能       (例::1日10日予約の場合)                                                                                                    |                                                                            |
| メニュー名       三ッ沢公園 冬季ナイターテニ:         予約するコート       コート2         合計料金(税込)       3.200 円         ご予約者様情報       「「「」」」」」         フリガナ(セイ)       「「」」」」         フリガナ(メイ)       「「」」」」         名前(姓)       「」」」」         名前(姓)       「」」」」         名前(姓)       「」」」」」         名前(名)       「」」」」」」         電話番号       「」」」」」」」         メールアドレス       「」」」」」」」」         お客様番号       「」」」」」」」」」         キャンセルに関する注意事項       「日前のの時までキャンセルが可能         キャンセルボリシー       ・キャンセル         ・ショーキャンセル       ○利用日を含めて5日前以降         (例:1月10日下約の場合       「」」」」」」」                                                                                                    |                                                                            |
| 予約するコート       コート2         合計料金(税込)       3,200 円         ご予約者様情報       「リガナ(セイ)         フリガナ(セイ)       「「」」」」」         フリガナ(メイ)       「」」」」」         名前(姓)       「」」」」」         名前(名)       「」」」」」         電話番号       「」」」」」         メールアドレス       「」」」」」」         お客様番号       「」」」」」」         キャンセルに関する注意事項       「日前のの時までキャンセルが可能         キャンセルズリシー       ・キャンセル         ・キャンセル       ・キャンセル         ・1日前のの時までキャンセルが可能       ・1日前の時までキャンセルが可能                                                                                                    |                                                                            |
| 合計料金(税込)       3,200 円         ご予約者様情報          フリガナ(セイ)          フリガナ(メイ)          名前(姓)          名前(名)          電話番号          メールアドレス          お客様番号          キャンセルに関する注意事項          キャンセルボリシー       ・         キャンセルボリシー       ・         キャンセルボリシー       ・         キャンセルボリシー       ・                                                                                                    |                                                                            |
| ご予約者様情報         フリガナ (セイ)         フリガナ (メイ)         名前 (姓)         名前 (名)         電話番号         メールアドレス         お客様番号         メールアドレス         お客様番号         キャンセルに関する注意事項         キャンセルボリシー         キャンセルボリシー         ・キャンセル         ・キャンセル         ・シーのの時までキャンセルが可能         ・キャンセル         ・キャンセル         ・キャンセル         ・キャンセル         ・シーのの時までキャンセルが可能         ・キャンセル         ・シーのの時までキャンセルが可能         ・シーのの時までキャンセルが可能         ・シーのの時までキャンセルが可能                                                                                                    |                                                                            |
| フリガナ (セイ)       ()         フリガナ (メイ)       ()         名前 (姓)       ()         名前 (名)       ()         電話番号       ()         メールアドレス       ()         お客様番号       ()         キャンセルに関する注意事項       1日前の0時までキャンセルが可能         キャンセルボリシー       • キャンセル         ・コーローの時までキャンセルが可能       ()         キャンセルボリシー       • キャンセル         ・コーローの時までキャンセルが可能       ()         ・コーローの時までキャンセルが可能       ()         ・コーローの時までものであり       ・・・・・・・・・・・・・・・・・・・・・・・・・・・・・・・・・・・・                                                                                                    |                                                                            |
| フリガナ (メイ)       「「」」」」」」」」」」」」」」」」」」」」」」」」」」」」」」」」」」」                                                                                                    |                                                                            |
| 名前(姓)       「「」」」」」」」」」」」」」」」」」         名前(名)       「」」」」」」」」」」」」         電話番号       「」」」」」」」」」」」」」         メールアドレス       「」」」」」」」」」」」」」」         お客様番号       「」」」」」」」」」」」         キャンセルに関する注意事項       「」」」」」」」」」         キャンセル受付締切       1日前の0時までキャンセルが可能         キャンセル受付締切       1日前の0時までキャンセルが可能         キャンセルブリシー       ・キャンセル         ・キャンセル       ①利用日を含めて5日前以降         (例:1月10日予約の場合       11日前の1日を含めて5日前以降                                                                                                    |                                                                            |
| 名前(名)       (二二二二二二二二二二二二二二二二二二二二二二二二二二二二二二二二二二二二                                                                                                    |                                                                            |
| <ul> <li>電話番号</li> <li>メールアドレス</li> <li>お客様番号</li> <li>キャンセルに関する注意事項</li> <li>キャンセル受付締切</li> <li>1日前の0時までキャンセルが可能</li> <li>キャンセルボリシー</li> <li>キャンセル</li> <li>○利用日を含めて5日前以降<br/>(例:1月10日予約の場合)</li> </ul>                                                                                                    |                                                                            |
| メールアドレス         お客様番号         キャンセルに関する注意事項         キャンセル受付締切         1日前の0時までキャンセルが可能         キャンセルボリシー         ・キャンセル         ○利用日を含めて5日前以降<br>(例:1月10日予約の場合)                                                                                                    |                                                                            |
| お客様番号         キャンセルに関する注意事項         キャンセル受付締切         1日前の0時までキャンセルが可能         キャンセルボリシー         ・キャンセル         ○利用日を含めて5日前以降<br>(例:1月10日予約の場合)                                                                                                    |                                                                            |
| <ul> <li>キャンセルに関する注意事項</li> <li>キャンセル受付締切</li> <li>キャンセルボリシー</li> <li>キャンセル</li> <li>● キャンセル</li> <li>○利用日を含めて5日前以降<br/>(例:1月10日予約の場合</li> </ul>                                                                                                    |                                                                            |
| <ul> <li>キャンセル受付締切</li> <li>1日前の0時までキャンセルが可能</li> <li>キャンセル</li> <li>● キャンセル</li> <li>○利用日を含めて5日前以降<br/>(例:1月10日予約の場合</li> </ul>                                                                                                    | 注)予約システムでの受付可能期間です。<br>キャンセル料の発生期日ではありません。                                 |
| キャンセルボリシー<br>■ キャンセル<br>○利用日を含めて5日前以降<br>(例:1月10日予約の場合                                                                                                    | िंदे ।                                                                     |
| 〇キャンセル料は2,200円で                                                                                                    | ミにキャンセルした場合に発生いたします。<br>3、1月6日からキャンセル料が発生)<br>ます。                          |
| ※予約内容の変更をする場合は、現在の予約をキャンセルしてから新規                                                                                                    | に予約を行うか、直接店舗までご連絡ください。                                                     |
| ※キヤンセルする場合は、「予約をキヤンセルする」ホタンを押してくたる                                                                                                    | この予約をキャンセルする場合は、ここをクリックします                                                 |
| 予約をキャン                                                                                                    | / (まだ、キャンセルは完了しません)                                                        |
|                                                                                                    | (まだ、キャンセルは完了しません)                                                          |
| 三ツ沢公園庭球場                                                                                                    | (まだ、キャンセルは完了しません)                                                          |

|   | ③キャンセル内                                           | 容を確認します                              |      |                  |              |                  |          |          |              |      |      |         |
|---|---------------------------------------------------|--------------------------------------|------|------------------|--------------|------------------|----------|----------|--------------|------|------|---------|
|   |                                                   |                                      |      | 🎦 予約キャン          | νセル確認   三ツ೫  | 公園 庭球場           |          |          |              | _    |      | ×       |
| ~ | C A C                                             | https://                             | 120  |                  | 0.000        | 1201 2           | AN CAN   | ⊕ fo     | לַ≡          | œ    |      |         |
| D |                                                   |                                      |      |                  |              |                  |          | Î Î      | ٩            |      |      |         |
| ß | キャンセル内容を確認します。<br>予約キャンセル確認 (まだ、キャンセル処理は完了していません) |                                      |      |                  |              |                  |          |          |              | +    |      |         |
|   |                                                   |                                      |      |                  |              |                  |          |          |              |      |      | •       |
| + | ※キャンセルは                                           | まだ完了しておりま                            | ません。 | 確認後、キャン          | セル処理する       | 5場合は『予約のキ        | ヤンセルを確定  | する』をクリッ  | クしま          | す    | J    | -       |
|   | 以下の予約をキ<br>内容をご確認の                                | ・ャンセルします。<br>)上、[予約のキャン <sup>・</sup> | セルを確 | 確定する]ボタンを押       | 甲してください      | , \ <sub>0</sub> |          |          |              |      |      | 10      |
|   | ご予約内容                                             | 7                                    |      |                  |              |                  |          |          |              |      |      | 0       |
|   |                                                   |                                      |      |                  |              |                  |          |          |              |      |      | •       |
|   | 予約番号                                              |                                      |      |                  |              |                  |          |          |              |      |      | ۵       |
|   | 予約ステータ                                            | ス                                    | 予約   | 確定               |              |                  |          |          |              |      |      | +       |
|   | ご利用日時                                             |                                      | 2022 | 2/11/27(日) 17:00 | $\sim$ 19:00 |                  |          |          |              |      |      |         |
|   | <b>メニュー名</b> 三ッ沢公園 冬季ナイターテニス                      |                                      |      |                  |              |                  |          |          |              |      |      |         |
|   | 予約するコー                                            | ٢                                    |      | · h 2            |              |                  |          |          |              |      |      |         |
|   | 合計料金(税                                            | 込)                                   | 3,20 | 00円              |              |                  |          |          |              |      |      | - EI    |
|   | ご予約者様                                             |                                      |      |                  |              |                  |          |          |              |      | *    | ~~<br>0 |
| ß |                                                   |                                      |      |                  |              |                  |          |          |              |      |      |         |
| ß | フリガナ(セ                                            | ተ)                                   |      |                  |              |                  |          |          |              |      |      |         |
| + | フリガナ(メ                                            | 1)                                   | 100  |                  |              |                  |          |          |              |      |      | -       |
|   | 名前(姓)                                             |                                      |      |                  |              |                  |          |          |              |      |      | 10      |
|   | 名前(名)                                             |                                      |      |                  |              |                  |          |          |              |      |      | 0       |
|   | 電話番号                                              |                                      |      |                  |              |                  |          |          |              |      |      | 0       |
|   | メールアドレ                                            | ス                                    |      | 1000             | Catel.       | ~08              |          |          |              |      |      | ۵       |
|   | お客様番号                                             |                                      |      |                  |              |                  |          |          |              |      |      | +       |
|   |                                                   |                                      |      |                  |              |                  |          |          |              |      |      |         |
|   |                                                   |                                      |      |                  |              |                  |          |          |              |      |      |         |
|   |                                                   |                                      | 戻る   |                  |              | • 予約の千ヤン         | これを確定す   | <u>ଚ</u> |              | _    |      |         |
|   |                                                   |                                      |      |                  |              | キャンセルを確定         | をする場合は、こ | こをクリック   | <b>します</b> 。 |      |      |         |
|   |                                                   |                                      |      |                  | L            |                  |          |          |              |      |      | •       |
|   | 三ツ沢公園 庭球                                          | 場                                    |      |                  |              |                  | 利用規約     | ⊘ プラ-    | イバシー         | ーポリミ | »– ا | ŝ       |

|              | ④キャンセル完了                                        |           |
|--------------|-------------------------------------------------|-----------|
|              | 予約キャンセルの完了   三ツ沢公園 庭球場         ー         ロ      | ×         |
| $\leftarrow$ | C A 🗅 https://///////////////////////////////// |           |
| ٦            |                                                 | Q         |
| ß            |                                                 | +         |
| <b>b</b> +   | 予約キャンセルの完了 重要事項です。<br>必ず確認してください。               | •         |
|              | 確認のメールをお送りしましたので、内容をご確認ください。                    | 10        |
|              | 予約番号                                            | <b>1</b>  |
|              |                                                 | ۵         |
|              | トップへ戻る                                          | +         |
|              |                                                 |           |
|              |                                                 |           |
|              |                                                 |           |
|              |                                                 |           |
|              |                                                 | €         |
|              | ニツボ公園 陸球物                                       | <u>نې</u> |

| 日       (二)       (二)       (                                                                                                    | ⑤キャンセル確認メール                                                                                                    |                 |                                                                               |            |                                   |
|----------------------------------------------------------------------------------------------------|----------------------------------------------------------------------------------------------------|-----------------|-------------------------------------------------------------------------------|------------|-----------------------------------|
| 2010       2017       2012       2012         (************************************                                                                                                    | 日 5 5 ↑ ↓ - 【三ツ沢公園 庭球場】予約キャンセルのご                                                                                                    | 確認 - メッセー       | ・ジ (テキスト形式)                                                                   | <b>m</b> – | o x                               |
| G                                                                                                    | ファイル メッセージ ヘルプ ♀ 何をしますか                                                                                                    |                 |                                                                               |            |                                   |
| reservation_cancel@airrsv.net       1117         ア約キャンセル売了時に送られるメールです       ア約キャンセル売了時に送られるメールです         ボ本メールは、自動的に配信しています。       こちらのメールは送信専用のため、画板ご返回いただいでもお問い合わせには         お面えてきませんので、あらかじめご了承ください。       1117         「本       いつもご判用いただだきありがとうございます。         シアス公園 庭球場 です。       こ         「本       シック心道 庭球点 です。         「水のもご判用いただきありがとうございます。       こ         シアス公園 庭球場 です。       こ         「本       マシセルされたご予約内容は手均内容は多力内容描述りただけます。         「       マクジョン         「       マクジョン                                                                                                    | ○     ○     返信     □     ○     返信     □       ▲     ●     ●     ○     ○     ○     ○       ▲     ●     ●     ○     ○     ○       ●     ●     ●     ○     ○     ○       ●     ●     ●     ○     ○     ○       ●     ●     ●     ○     ○       ●     ●     ●     ●     ○       ●     ●     ●     ●     ●       ●     ●     ●     ●     ●       ●     ●     ●     ●     ●       ●     ●     ●     ●     ●       ●     ●     ●     ●     ●       ●     ●     ●     ●     ●       ●     ●     ●     ●     ●       ●     ●     ●     ●     ●       ●     ●     ●     ●     ●       ●     ●     ●     ●     ●       ●     ●     ●     ●     ●       ●     ●     ●     ●     ●       ●     ●     ●     ●     ●       ●     ●     ●     ●     ●       ●     ● <td< td=""><td></td><td><ul> <li>☆ 未読にする</li> <li>↓ 分類 ~</li> <li>▶ フラグの設定 ~</li> <li>タグ □</li> </ul></td><td> シブ ~</td><td><b>О</b><br/><i>X</i>-<i>L</i> Л</td></td<> |                 | <ul> <li>☆ 未読にする</li> <li>↓ 分類 ~</li> <li>▶ フラグの設定 ~</li> <li>タグ □</li> </ul> | シブ ~       | <b>О</b><br><i>X</i> - <i>L</i> Л |
| E 三ツ沢公園 庭球場] 予約キャンセルのご雑茗         参約キャンセル売了時に送られるメールです         ※本メールは、自動的に配信しています。             こららのメールは送信専用のため、 国策ご返信いただいでもお問い合わせには             お喜えできませんので、あらかじめご了承ください。                  年             いつちご利用いただきありがとうございます。             三ツ沢公園 庭球場 です。             二ブ州がギャンセルをれましたのでご灌聴ください。                  なので、あらかじめご了承ください。                 中のちご利用いただきありがとうございます。                 アバスごう利内容課 ●画面からご確認いただけます。                 で「行内容器会画面]                 「「行内容器会画面]                 「「「小内容器会画面]                 「「「小内容器会画面]                 「「「小内容器会画面]                 「「「小内容器会画面]                 「「「小内容器会画面]                 「「「「小肉の言」」                 「「「小肉容器会画面]                 「「小か言」                 「「「小肉容器会画面]                 「「「小肉容器会画面]                 「「小肉で言」                 「「「小肉で言」                 「「「「小肉で言」                 「「「「」」」                 「「」                 「「「「」」」                 「「」」                 「「」                 「「」」                                                                                                    | reservation cancel@airrsv.net                                                                                                    | 19.010          | 9791 Q                                                                        |            | 11:17                             |
| 予約キャンセル完了時に送られるメールです         ※本メールは、自動的に配信しています。         こちらのメールは送信専用のため、運賃ご選保いただいでもお問い合わせには         が展えできませんので、あらかじめご了保ください。         ・・・・・・・・・・・・・・・・・・・・・・・・・・・・・・・・・・・・                                                                                                    | R 【三ツ沢公園 庭球場】予約キャンセルのご確認                                                                                                    | 10.2.3          |                                                                               |            |                                   |
| ハース・日本川にもにはしてお。ご言にご信いただいてもお問い合わせには         お着えてさませんので、あらかじめご了楽ください。         「休         いつもご利用いただきありがとうございます。         ニツ沢公園 医球場です。         ご予約ガキャンセルされましたのでご確認ください。         キャンセルされたご予約内容は予約内容服会画面からご確認いただけます。         【         「         【         (予約書号]         【         【         「         「         「         【         「         【         「         【         「         【         「         【         「         【         「         【         「         【         【         【         「         【         「         「         「         「         「         「         「         「         「         「         「         「         「         「         」         」         「                                                                                                    |                                                                                                    | 予約キ             | キャンセル完了時に送                                                                    | られるメール     | <b>ट</b> ₫                        |
| transformed and the second and the second an | スキン ルは、日動助に配信しています。<br>こちらのメールは送信専用のため 直接ご返信いただいてもお問!                                                                                                    | い合わせには          | t                                                                             |            |                                   |
| ・・・・・・・・・・・・・・・・・・・・・・・・・・・・・・・・・・・・                                                                                                    | お答えできませんので、あらかじめごて承ください。                                                                                                    | - H 1 2 6 10 18 | *                                                                             |            |                                   |
| 様         いつもご利用いただきありがとうございます。         ニッ尺公園 庭坊場 です。         ご予防がキャンセルされましたのでご確認ください。         キャンセルされたご予約内容は予約内容服会画面からご確認いただけます。         ・         【予約内容服会画面】         【予約内容服会画面】         【予約内容服会画面】         【予約内容服会画面】         【予約内容服会画面】         【         【         【         (予約内容服会画面)         【         【         【         【         【         【         【         【         【         【         第         【         予約時客         ①         】         【         【         【         *         1         2         *         1         1         1         1         1         1         2         1         1         1         1         1         1         1         1                                                                                                    |                                                                                                    |                 |                                                                               |            |                                   |
| <ul> <li>いつもご利用いただきありがとうございます。</li> <li>三ア以公園 庭球場 です。</li> <li>ご予約がキャンセルされたご予約内容開会画面からご確認いただけます。</li> <li>【予約内容期会画面】</li> <li>【予約内容期会画面】</li> <li>【予約書号】</li> <li>【密証キー】</li> <li>【読証キー】</li> <li>【* マンセルされたご予約内容】</li> <li>【* マンセルされたご予約内容】</li> <li>【* マンセルされたごぞうれていたごぞうれていたごぞうれていたごぞうれていたごぞうれていたいまたいまたいまたいまたいまたいまたいまたいまたいまたいまたいまたいまたいま</li></ul>                                                                                                    | ()                                                                                                    |                 |                                                                               |            |                                   |
| 三ツ沢公園 庭球場 です。         ご予約ガキャンセルされたご予約内容は予約内容現会画面からご確認いただけます。         【予約内容照会画面】         【予約曲号]         【記証キー】         【記証キー】         【キャンセルされたご予約内容】         「初曲号!         【キャンセルされたご予約内容】         「初曲号!         【キャンセルされたご予約内容】         「初曲号!         【キャンセルされたご予約内容】         「おり書号!         【         「おり書号!         「         「おり書号!         「         「おり書号!         「         「おりま?」         「おりま?」         「         「         「         「         「         「         「         「         「         「         「         「         「         「         「         「         「         「         「         「         「         「         「         「         「         「         「         」         」                                                                                                    | いつもご利用いただきありがとうございます。                                                                                                    |                 |                                                                               |            |                                   |
| ご予約がキャンセルされたご予約内容課金画面からご確認いただけます。       ・         【予約曲号】       (         【予約曲号】       (         【客腔キー】       (         【客腔キー】       (         【キャンセルされたご予約内容】       (         予約番号:       (         「       (         「       (         「       (         「       (         「       (         「       (         「       (         「       (         「       (         「       (         「       (         「       (         」       (         」       (         」       (         」       (         」       (         」       (         」       (         」       (         」       (         」       (         」       (         」       (         」       (         」       (         」       (         」       (         」       (         」       (                                                                                                    | 三ツ沢公園 庭球場 です。                                                                                                    |                 |                                                                               |            |                                   |
| キャンセルされたご予約内容限会画面からご確認いただけます。           【予約内容限会画面】           【予約曲号】           【認証キー】           【認証キー】           【おやンセルされたご予約内容】           「予約番号!           別用日時: 2022/11/27(日) 17:00~19:00           メニュー名: 三ツ沢公園 冬季ナイターテニス           予約するコート: コート 2           台村料金(税込): 3,200 円           フリガナ (女イ):           名前(独):           二           本書町(独):           シールアドレス:           シールアドレス:           ジェクメールにお心当たりのない方は、本メールを破棄してください。                                                                                                    | ご予約がキャンセルされましたのでご確認ください。                                                                                                    |                 |                                                                               |            |                                   |
| 【予約內容照会画面】 【予約番号】 【認証キー】 【記証キー】 【記証キー】 【キャンセルされたご予約內容】 予約番号: ① 利用日時:2022/11/27(日) 17:00~19:00 アレス: 二 ジェーム: 二 ジェーム: 二 ジョンガナ (セイ): ② ジェーム: 二 ジョンガナ (セイ): ③ 合計料金(税込):3,200 円 ③ フリガナ (セイ): ③ 合計料金(税込):3,200 円 ③ フリガナ (セイ): ③ 合計料金(税込):3,200 円 ③ フリガナ (レイ): ④ 合計料金(税込):3,200 円 ③ フリガナ (レイ): ④ 合計料金(税込):3,200 円 ③ フリガナ (レイ): ④ 合計報金(税込):3,200 円 ③ フリガナ (レイ): ④ 合計報金(税込):3,200 円 ③ フリガナ (レイ): ④ 合計 ③ 合計 ③ 合計 ③ の ③ の ③ の ③ の ③ の ③ の ○ の ○ の                                                                                                    | キャンセルされたご予約内容は予約内容照会画面からご確認いた†                                                                                                    | ごけます。           |                                                                               |            | T                                 |
| 【字約番号】 【認証キー】 【認証キー】 【早やンセルされたご予約内容】 予約番号: ③ 利用日時:2022/11/27(日) 17:00~19:00 レメニュー名: 三ッ沢公園 冬季ナイターテニス 予約するコート:200日 「ンガナ(セイ): 「シリガナ(セイ): 「シリガナ(セイ): 「シリガナ(レイ): 「このメールにお心当たりのない方は、本メールを破棄してください。                                                                                                    | 【予約内容照会画面】                                                                                                    |                 |                                                                               |            |                                   |
| 【予約番号】 【認証キー】 【#ャンセルされたご予約内容】 予約番号: ① ● ●                                                                                                    |                                                                                                    |                 |                                                                               |            |                                   |
| 【予約番号】 【認証キー】 【認証キー】 【ジャンセルされたご予約内容】 予約番号: ① ● ●                                                                                                    |                                                                                                    |                 |                                                                               |            |                                   |
| 【認証キー】 【キャンセルされたご予約内容】 予約番号: ①利用日時:2022/11/27(日) 17:00~19:00 》 》 <                                                                                                    | 【予約番号】                                                                                                    |                 |                                                                               |            |                                   |
| 【認証キー】<br>【非ヤンセルされたご予約内容】<br>予約番号:<br>利用日時:2022/11/27(日) 17:00~19:00<br>アニュー名:三ッ沢公園 冬季ナイターテニス<br>予約するコート:コート2<br>合計料金(税込):3,200円<br>『フリガナ(せイ):<br>『フリガナ(せイ):<br>『このメールにお心当たりのない方は、本メールを破棄してください。                                                                                                    |                                                                                                    |                 |                                                                               |            |                                   |
| 【キャンセルされたご予約内容】<br>■予約番号:<br>●予約番号:<br>●利用日時:2022/11/27(日) 17:00~19:00<br>■メニュー名: 三ッ沢公園 冬季ナイターテニス<br>●予約するコート:コート2<br>●合計料金(税込):3,200 円<br>■フリガナ(セイ):<br>■フリガナ(セイ):<br>■名前(姓):<br>■名前(姓):<br>■電話番号:<br>■メールアドレス:<br>■お客様番号:<br>※このメールにお心当たりのない方は、本メールを破棄してください。                                                                                                    |                                                                                                    |                 |                                                                               |            |                                   |
| 【キャンセルされたご予約内容】<br>一予約番号:<br>一利用日時:2022/11/27(日) 17:00~19:00<br>■メニュー名: 三ッ沢公園 冬季ナイターテニス<br>一予約するコート:コート2<br>合計料金(税込):3,200円<br>フリガナ(セイ):<br>コリガナ(セイ):<br>名前(姓):<br>名前(姓):<br>電話番号:<br>ジールアドレス:<br>あ客様番号:<br>※このメールにお心当たりのない方は、本メールを破棄してください。                                                                                                    |                                                                                                    |                 |                                                                               |            |                                   |
| 【キャンセルされたご予約内容】 予約番号: ①利用日時:2022/11/27(日) 17:00~19:00 ✓ メニュー名: 三ッ沢公園 冬季ナイターテニス 予約するコート:コート2 合計料金(税込):3,200円 フリガナ(セイ): ② こつりガナ(レイ): ③ 名前(名): ③ 電話番号: ③ ×ールアドレス: ■ ■ ※このメールにお心当たりのない方は、本メールを破棄してください。                                                                                                    |                                                                                                    |                 |                                                                               |            |                                   |
| 【キャンセルされたご予約内容】 予約番号: 利用日時:2022/11/27(日) 17:00~19:00 メニュー名: 三ッ沢公園 冬季ナイターテニス 予約するコート:コート 2 合計料金(税込):3,200 円 フリガナ(セイ): フリガナ(セイ): 名前(名): 名前(名): 電話番号: メールアドレス: お客様番号: ※このメールにお心当たりのない方は、本メールを破棄してください。                                                                                                    |                                                                                                    |                 |                                                                               |            |                                   |
| 【キャンセルされたご予約内容】 予約番号: 利用日時:2022/11/27(日) 17:00~19:00 ▼ ×ニュー名: 三ッ沢公園 冬季ナイターテニス 予約するコート:コート2 合計料金(税込):3,200円 フリガナ(セイ): フリガナ(セイ): 名前(位): 名前(位): 電話番号: メールアドレス: *このメールにお心当たりのない方は、本メールを破棄してください。                                                                                                    |                                                                                                    |                 |                                                                               |            |                                   |
| <ul> <li>予約番号:</li> <li>利用日時:2022/11/27(日) 17:00~19:00</li> <li>▼ニュー名: 三ッ沢公園 冬季ナイターテニス</li> <li>予約するコート:コート2</li> <li>合計料金(税込):3,200円</li> <li>フリガナ(セイ):</li> <li>フリガナ(セイ):</li> <li>マリガナ(メイ):</li> <li>名前(位):</li> <li>電話番号:</li> <li>メールアドレス:</li> <li>お客様番号:</li> <li>※このメールにお心当たりのない方は、本メールを破棄してください。</li> </ul>                                                                                                    | 【キャンセルされたご予約内容】                                                                                                    |                 |                                                                               |            |                                   |
| <ul> <li>利用日時:2022/11/27(日) 17:00~19:00</li> <li>■メニュー名:三ッ沢公園 冬季ナイターテニス</li> <li>予約するコート:コート2</li> <li>合計料金(税込):3,200円</li> <li>フリガナ(セイ):</li> <li>フリガナ(メイ):</li> <li>名前(姓):</li> <li>名前(名):</li> <li>電話番号:</li> <li>メールアドレス:</li> <li>お客様番号:</li> <li>※このメールにお心当たりのない方は、本メールを破棄してください。</li> </ul>                                                                                                    | ■予約番号:                                                                                                    |                 |                                                                               |            |                                   |
| <ul> <li>メニュー名: 三ッ沢公園 冬季ナイターテニス</li> <li>予約するコート:コート2</li> <li>合計料金(税込): 3,200円</li> <li>フリガナ(セイ):</li> <li>フリガナ(メイ):</li> <li>名前(姓):</li> <li>名前(名):</li> <li>電話番号:</li> <li>メールアドレス:</li> <li>お客様番号:</li> <li>※このメールにお心当たりのない方は、本メールを破棄してください。</li> </ul>                                                                                                    | ■利用日時:2022/11/27(日) 17:00~19:00                                                                                                    |                 |                                                                               |            | -                                 |
| 予約するコート:コート2         合計料金(税込):3,200円         フリガナ(セイ):         フリガナ(メイ):         名前(姓):         名前(名):         電話番号:         メールアドレス:         お客様番号:         ※このメールにお心当たりのない方は、本メールを破棄してください。                                                                                                    | ■メニュー名:三ッ沢公園 冬季ナイターテニス                                                                                                    |                 |                                                                               |            | <b>A</b>                          |
| <ul> <li>▲合計料金(税込): 3,200円</li> <li>フリガナ(セイ):</li> <li>フリガナ(メイ):</li> <li>名前(姓):</li> <li>名前(名):</li> <li>電話番号:</li> <li>メールアドレス:</li> <li>お客様番号:</li> <li>※このメールにお心当たりのない方は、本メールを破棄してください。</li> </ul>                                                                                                    | ■予約するコート:コート2                                                                                                    |                 |                                                                               |            |                                   |
| <ul> <li>フリガナ (セイ):</li> <li>フリガナ (メイ):</li> <li>名前(姓):</li> <li>名前(名):</li> <li>電話番号:</li> <li>メールアドレス:</li> <li>お客様番号:</li> <li>※このメールにお心当たりのない方は、本メールを破棄してください。</li> </ul>                                                                                                    | ■合計料金(税込):3,200円                                                                                                    |                 |                                                                               |            |                                   |
| <ul> <li>レリカナ (メイ):</li> <li>名前(姓):</li> <li>名前(名):</li> <li>電話番号:</li> <li>メールアドレス:</li> <li>お客様番号:</li> <li>※このメールにお心当たりのない方は、本メールを破棄してください。</li> </ul>                                                                                                    |                                                                                                    |                 |                                                                               |            |                                   |
| <ul> <li>□ 名前 (½)・</li> <li>□ 名前 (½)・</li> <li>□ 電話番号:</li> <li>□ メールアドレス:</li> <li>□ お客様番号:</li> <li>□ お客様番号:</li> <li>○ ※ このメールにお心当たりのない方は、本メールを破棄してください。</li> </ul>                                                                                                    | ■ ノリカテ (メ1)・<br>■ 夕前 (卅)・                                                                                                    |                 |                                                                               |            |                                   |
| ■電話番号:<br>■メールアドレス:<br>■お客様番号:<br>※このメールにお心当たりのない方は、 本メールを破棄してください。                                                                                                    | ■2101 (対)                                                                                                    |                 |                                                                               |            |                                   |
| ■メールアドレス:<br>■お客様番号:<br>※このメールにお心当たりのない方は、 本メールを破棄してください。                                                                                                    | ■電話番号:                                                                                                    |                 |                                                                               |            |                                   |
| ■お客様番号:                                                                                                    | ■メールアドレス:                                                                                                    |                 |                                                                               |            |                                   |
| ※このメールにお心当たりのない方は、 本メールを破棄してください。                                                                                                    | ■お客様番号:                                                                                                    |                 |                                                                               |            |                                   |
| ※このメールにお心当たりのない方は、 本メールを破棄してください。                                                                                                    |                                                                                                    |                 |                                                                               |            |                                   |
| ※このメールにお心当たりのない方は、 本メールを破棄してください。                                                                                                    |                                                                                                    |                 |                                                                               |            |                                   |
|                                                                                                    | ※このメールにお心当たりのない方は、 本メールを破棄してくだ                                                                                                    | さい。             |                                                                               |            |                                   |